### I .Product model: ZJ-MW-RGB Product image

1

10. The camera takes the background color and the

1.Product software APP name: Magic Home Pro a. Apple users can search "Magic Home Pro" in "APP

Store"; Android users can search "Magic Home Pro" in "Google Play Store" or from browsers. The APP is

8.Remote control function

free to download and use.

setting of the scene

9. The microphone sound control function

IV .Mobile APP installation instructions:

Q

4

See Alexa Skill of Magic Home :

Answer: please check if the router password is

correct; if it is correct while the controller still fail to

connect to the router, please shut down the controller

and the router: then turn on the router first and then

turn on the controller after 30s. You can run the APP

around 2 minutes later. If the problem remains after

The physical switch controller four times (the APP

1. The first time you connect the controller, wait for 1

2. The second time you connect the controller, wait for

3. The third time you connect the controller, wait for 1

4. The fourth time you connect the controller, the lamp

or light bar that connects the controller will flicker

quickly a few times, indicating that the controller has

helps with a detailed diagram) operates as follows:

In the case of the shutdown controller state:

to 3 seconds and then turn off the controller.

1 to 3 seconds and then turn off the controller

to 3 seconds and then turn off the controller.

restored the factory settings successfully.

above operation, please restore factory settings.

3. How to restore factory setup?

https://www.amazon.com/gp/product/B01HFZI9AK

2. The controller cannot connect to the router?

Ξ' ⊡

#### II. Product specification:

Product category: LED constant pressure controller (DC) Product name: MINI WIFI controller Product number: ZJ-MW-RGB/RGBW/RGBWC Control principle: WIFI APP type: Magic Home Pro Mobile version: Android4.0 / IOS9.0 LED drive types: constant voltage Channel: RGB/RGBW/RGBWC Input voltage: DC5-28V Output current: 4A/CH Application range: low voltage lamp, panel lamp, etc. Constant pressure drive product Connect method:Common anode Waterproof level: IP20 Working temperature: -20 To + 55 degrees Celsius Control distance: empty barrier-free distance: 50 meters, obstacle distance: 20 to 25 meters Product certification: CE ROHS FCC Product size: 53mm\*24mm\*11mm (length \* width \* height) Product box size: 130mm\*90mm\*11mm (length \* width \* height) Net weight: 14g / 14. 5g / 15g Product gross weight (including packaging) : 18g / 18.5g / 19g 0

b. Scan the QR code below to download and install the APP for free. (Please click "open the web link from the browser" when you use Wechat to scan the QR code, for the Wechat itself has no browser function.)

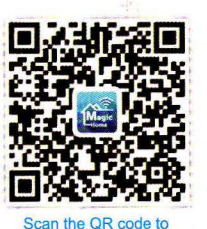

download the APP

### V. Usage description:

5

VI. The android operating interface instructions: In the use of the APP, please make sure that the controller circuit and power supply is normal connection.

a)Single connection: do not need to register account, open cell phone WIFI network, find "LEDnet \*\*\*\*\*\*\* signal and connect.

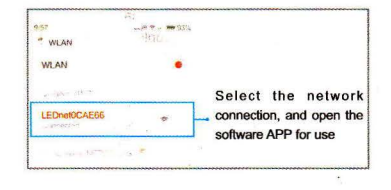

b)Add the controller's signal to the router for connection control.

When registering the account, please connect the controller's WIFI signal to the router (make sure the network is accessible)

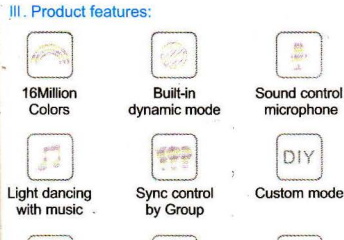

- in the second

PRODUCT MANUAL

LED WIFI CONTROLLER

>>>

Timing mode Remote control by internet Connect the amazon Alexa

1.Support for 16 million kinds of color and brightness adjustment control

2.Channel: RGB/RGBW/RGBWC

3.Support for color and dynamic mode customization and preservation

4.Group synchronization control function5.The switch time, static, and dynamic display of the light can be set

6.Lights and music sync functions 7.A variety of built-in dynamic model, and the custom dynamic model

3

connect, open the Magic Home Pro APP, there are three kinds of connection mode to connect the controller

The first: choose to connect directly to the controller; enter the APP control interface.

The second: choose to connect to the router, write the router password, mobile phone choose to connect the router network signal, open the Magic Home Pro APP, enter the software APP control interface

The third: choose to connect the router and keep the router in a network connection, remote control can be performed

# Common problem analysis:

# 1.How to set up with Alexa?

To work with Alexa, Make sure you registered an account from app and had connected wifi LED Controller to your router.

Then please add the skill named "Magic Home" from Alexa App and login with your Account. Then Alexa will discovery your new devices under SmartHome, and now successed.

Note: Currently wifi LED Controller can only support ON/OFF via Alexa voice control. We will develop the color changing & dimming skill skill in the near further.

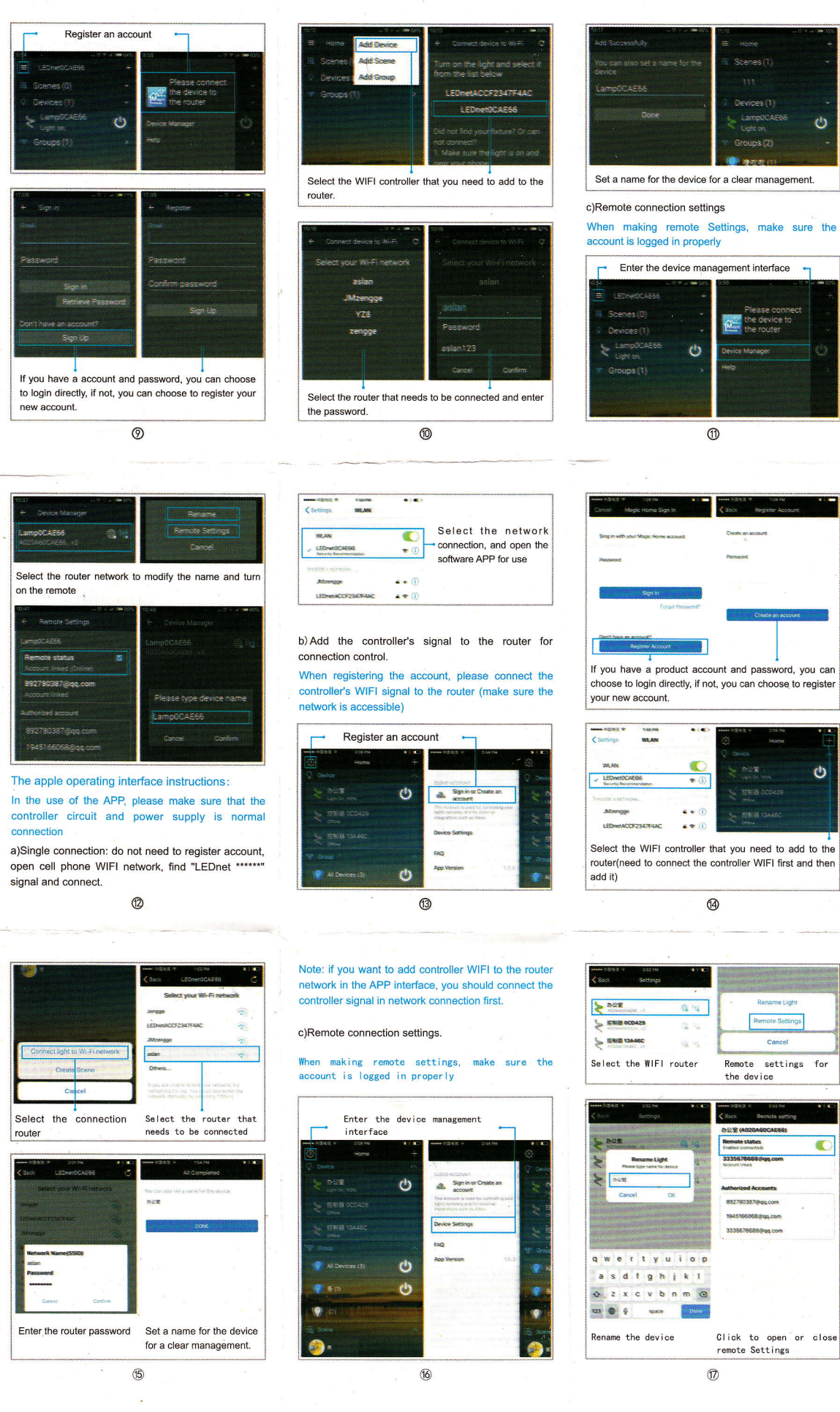